# **PR価据の**の Comment passer votre micro-ordinateur à l'euro

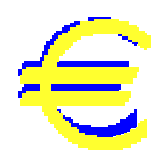

### Votre ordinateur accepte-t-il le symbole Eu-

**ro** ? Pour le savoir, il suffit le taper le symbole Euro n'importe où (dans un traitement de texte quandmême), voir la colonne de droite : '2 raccourcis clavier'.

Si le signe €s'affiche, vous n'avez rien à faire et vous pouvez maintenant vérifier si l'€s'imprime bien.

Si rien ne s'affiche, aller dans le CD-Rom 'Le Poké-édu' pour télécharger le correctif euro (w95euro. exe) pour Windows 95 dans la rubrique 'Correctif'.

Au cas où votre Windows est plus ancien ou si vous avez des problèmes pour imprimer le sigle, aller sur le CD Rom à la rubrique 'Correctif' afin de cliquer sur les liens Internet de correctif logiciels et matériels.

#### Changer la monnaie par défaut :

Changer la monnaie par défaut vous permet de pouvoir utiliser l'Euro dans les tableurs (Excel notamment ) et autres applications.

Cliquer sur « **Démarrer** » puis sur « **Paramètres** », puis sur « **Panneau de configuration** » et enfin sur « **Paramètres régionaux** », choisir l'onglet « **Symbole monétaire** ». Dans le menu déroulant et cliquer sur le symbole €

Si le symbole  $\notin$  n'apparaît pas dans le menu déroulant, taper directement  $\notin$  (Alt Gr + e ou Alt + 0128).

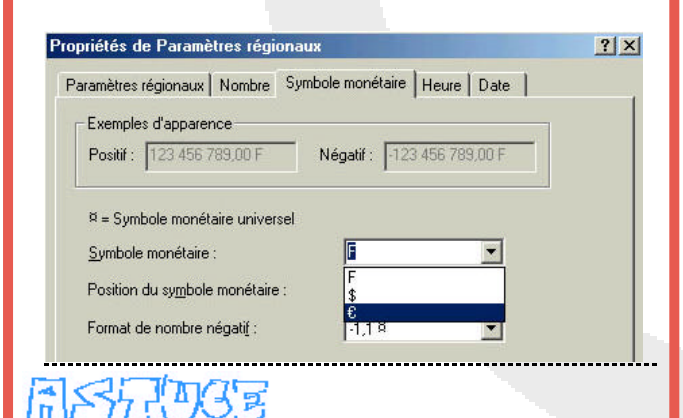

### Comment utiliser le CD Rom

Une fois inséré dans votre ordinateur, le CD Rom ne démarre pas tout seul. Afin de l'ouvrir, faites un double-clique sur '*Poste de travail*' puis un double-clique sur le CD Rom '*Le Poké-édu*'. Pour ouvrir l'application, cliquer sur '*index*'.

# PREEROTE

## 2 raccourcis clavier...

Pour faire le symbole Euro «  $\in$ », il y a deux raccourcis possibles.

- Appuyer sur « Alt+Gr » (à droite de la touche espace) et une fois sur la touche « E » puis relacher le tout :

| Ech | ар | • | н | R2  | 12 | 14       |   | it. | m | н | н |     | 12    | -  | 1  | -11 | HE          |      | MELE | Fair<br>An | N        | -          | <b>.</b> | 1    |
|-----|----|---|---|-----|----|----------|---|-----|---|---|---|-----|-------|----|----|-----|-------------|------|------|------------|----------|------------|----------|------|
| 2   | l  | ć |   | å., | 4, | b<br>1 1 | þ | i e | * | 1 |   | i y | N i I | += | ,  | +   |             | her  | ĸ    | +          | X        | 1          | 8        | -    |
| 11  | A  | - | Z | E   | F  | 1        | r | Y   | U | 1 | 0 | F   | 1     |    | ŝ  | .E  | atrée<br>,- | Sapp | Bi   | :          | 7        | 8          | 9        |      |
| œ.  |    | Q |   | s   | D  | F        | G | H   | 1 | 8 |   | L   | м     | *  | 1  |     |             |      |      |            | 4        | 5          | 6        |      |
| 1   | 1  | 1 | w | ×   | C  | ٧        | E | 1   | 1 | 7 |   | !   | 5     | 1  | r. |     |             |      | t    |            | 1<br>Fin | 2          | 3        | Entr |
| CH  | -  |   | 4 |     |    |          |   |     |   |   |   | ۲   | t G   | 曲  | 50 |     | CM          | +    | t    | -          | 0        | 1000<br>12 | -        |      |

- Appuyer sur « Alt » (à gauche de la touche espace) puis sur le pavé numérique à droite du clavier, taper la combinaison « 0 » « 1 » « 2 » « 8 » puis relâcher le tout :

| Ech | ap | ľ | n | R  | 1 | 1 | 11 |   | m  | n | 1  | 4 | ю  |   | n | -       | 0 | r= | ٢ĸ          | 國    | em | - 8100<br>780 | - 54     | ŋ -    | W.     | 波   |
|-----|----|---|---|----|---|---|----|---|----|---|----|---|----|---|---|---------|---|----|-------------|------|----|---------------|----------|--------|--------|-----|
| 2   | 1  | 4 |   | 3. | 4 | , | 2  | 0 | 10 | - | ,  | a | Ua |   | i | -       | , | +  |             | iter |    | 1             | 18       | 1      | a      | -   |
| 1.7 | 1  | Ċ | Z | E  |   | R | T  | ľ | Ý  | U | I  | 1 | 0  | P |   |         | 5 | E  | ntiče<br>,- | Supp | R  | 1             | 7        | 8<br>† | 9      | +   |
| 8   |    | 0 |   | s  | 0 | ľ | 1  | G | н  |   | Ê. | ĸ | L  |   | м | 9%<br>0 |   | â  | 1           |      |    |               | 4        | 6      | 6<br>- |     |
| 1   | 2  |   | w | ×  | 0 |   | ۷  | B | 1  | V | ?  | - |    | 1 | 5 |         | t |    |             |      | t  |               | 1<br>Fin | 2      | 3      | Ent |
| CM  | 3  | 8 | 4 |    |   |   |    |   |    |   |    |   |    | M | G | #       |   | 22 | OH          | +    | ŧ  | +             | 8        |        | -      |     |

### Changer la monnaie par défaut dans Excel :

Lorsque le logiciel Excel est ouvert, cliquer sur « Format », puis sur « Cellule ».

Dans la boîte de dialogue et dans l'onglet « **Nombre** », cliquer sur « **Monétaire** » puis dans le menu déroulant, choisir « **€Euro** (123€) »

| General<br>Number | ×                    |                            |          |
|-------------------|----------------------|----------------------------|----------|
| Currency          | Decimal              | places: 2                  | -        |
| Accounting        | Sumboli              | -                          |          |
| Date              | Symbol:              |                            |          |
| Percentage        | LF                   |                            |          |
| Fraction          | £ Anglai<br>€ Euro ( | is (Royaume-Uni)<br>€ 123) | <b>_</b> |
| Text              | ELEURO               | 123€)                      |          |
| , ione            | IB/ Esna             | annol (Panama)             |          |

### Le Poké-édu n°22 • 18 novembre 2001